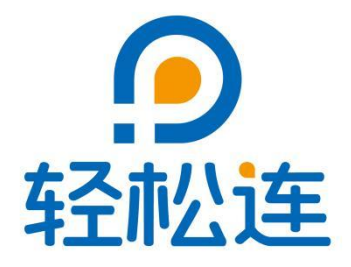

# 轻松连<sup>®</sup>私有化物联网平台

## 部署及操作指南

大连云动力科技有限公司

www.ubibot.cn

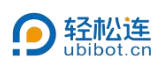

#### 目录

| —  | 部署安装            | . 1 |
|----|-----------------|-----|
|    | 1. 安装 UbiBotOPP | . 1 |
|    | 2. 运行 UbiBotOPP | . 3 |
|    | 3. 私有化环境参数设置    | 4   |
| 二、 | 激活设备            | .6  |
|    | 1. 安装 CH340 驱动  | .6  |
|    | 2. 安装 PC 工具     | 7   |
|    | 3. 激活设备         | .8  |
| Ξ、 | 登录控制台1          | 11  |

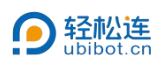

## 一、部署安装

- 1. 安装 UbiBotOPP
  - ① 双击安装程序 "UbiBotOPPSetup"。

| 名称 ^                  | 修改日期             | 类型     | 大小        |
|-----------------------|------------------|--------|-----------|
| 🧓 license .key        | 2022/1/26 13:22  | KEY 文件 | 1 KB      |
| PcToolsCN Setup 1.0.2 | 2021/12/10 10:37 | 应用程序   | 77,985 KB |
| Ø UbiBotOppSetup      | 2022/1/22 18:07  | 应用程序   | 75,601 KB |

## ② 选择安装语言,点击【确定】。

| Ĩ | 简体中文 | ł |
|---|------|---|

- ③ 确认安装路径,程序默认安装路径为"C:\UbibotOpp",点击【下一
- 步】。

|                               | - 0                      |
|-------------------------------|--------------------------|
| 选择目标位置                        | F                        |
| 您想将 UbiBotOpp 安装在哪里?          | (10)                     |
| 安装程序将安装 UbiBotOpp 到下列文件夹中。    |                          |
| 点击"下一步"继续。如果您想选择其它文件夹,点击"浏览"。 |                          |
| C:\UbiBotOpp                  | 浏览(R)                    |
|                               |                          |
| 至少需要有 265.1 MB 的可用磁盘空间。       |                          |
|                               | The second second second |

④ 选择附加任务,确认是否创建桌面快捷方式,点击【下一步】。

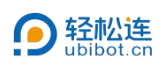

## 轻松连<sup>®</sup>私有化物联网平台部署及操作指南

|         | <ul> <li>⑦ 安装 - UbiBotOpp 版本 v1.0.1.11</li> <li> <b>法择附加任务</b>         您想要安装程序执行哪些附加任务?         送择您想要安装程序在安装 UbiBotOpp 时执行的附加任务,然后点击"下一步"。         附加快捷方式:         ☑ 创建桌面快捷方式(p)     </li> </ul> |
|---------|----------------------------------------------------------------------------------------------------|
| $\sim$  | 上一步(8) 下一步(N) 取消                                                                                                    |
| (5) 点击【 | 安装】。                                                                                                    |
| ⑥ 点击【   | • 安装 - UbiBotOpp 版本 v1.0.1.11       - ×         # apz                                                                                                    |
|         | <ul> <li>⑦ 安装 - UbiBotOpp 版本 v1.0.1.11</li> </ul>                                                                                                    |
|         | <b>いたいでいた。</b><br>はための<br>したい<br>したい<br>したい<br>したい<br>したい<br>したい<br>したい<br>したい                                                                                                    |
|         | 完成(F)                                                                                                    |

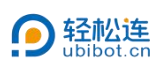

#### 2. 运行 UbiBotOPP

① 双击并运行 UbiBotOPP, 点击【启动】。启动后控制状态将变为开启。

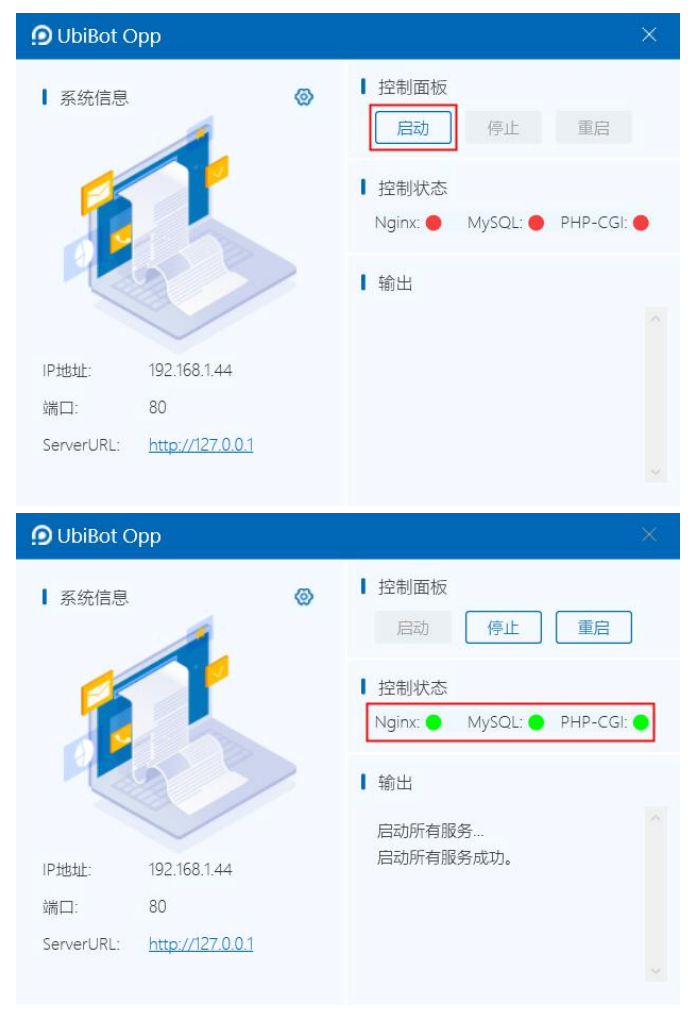

## 注: 若系统提示端口被占用, 请点击设置按钮修改端口。

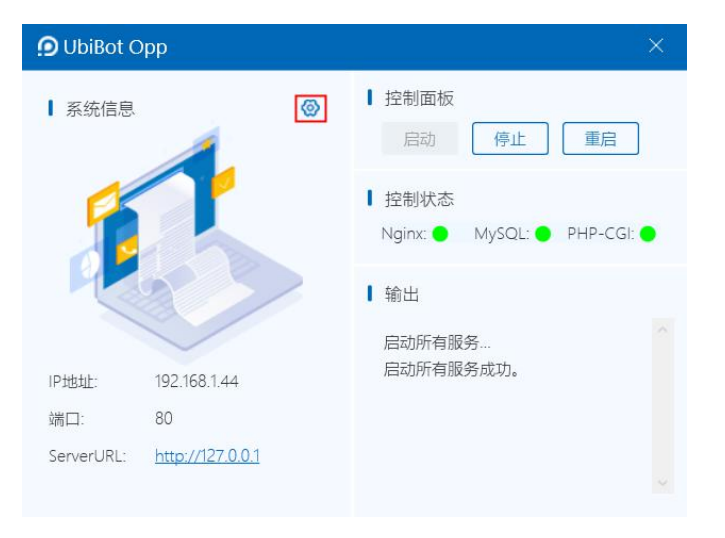

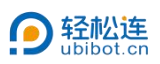

| € 系统设置 | Nginx: 80<br>PHP: 19000 |  |
|--------|-------------------------|--|
| 小 示约以直 | PHP: 19000              |  |
|        |                         |  |
|        | MySQL: 3306             |  |
|        | ■ 性能设置<br>PHP进程数: 5 ~   |  |

- 3. 私有化环境参数设置
  - ① 点击UbiBotOPP中的地址,首次安装将自动跳转至环境参数设置页面。

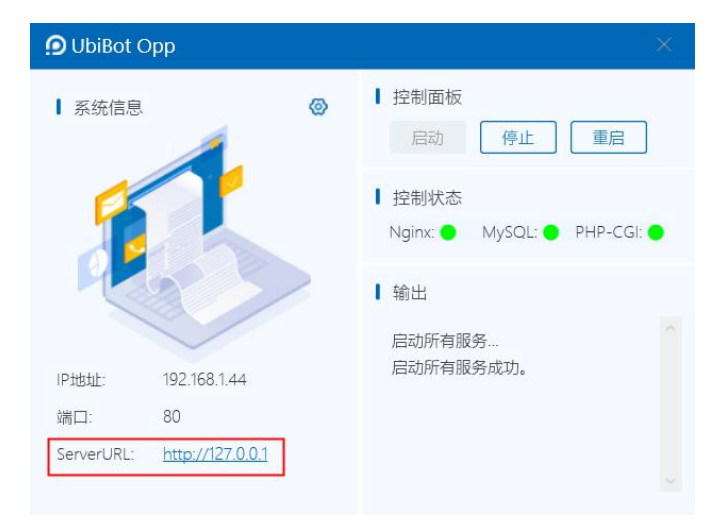

如后续需再次修改设置,可访问 http://127.0.0.1/system/。

② 将在应用中心下载的密钥文件上传。

| 🖸 UbiBot私有化平台 X +                                  |                    |                                                 |                            | × – 0        |
|----------------------------------------------------|--------------------|-------------------------------------------------|----------------------------|--------------|
| $\leftarrow$ $\rightarrow$ C ( ) 127.0.0.1/system/ |                    |                                                 |                            | Q @ 🕁 😗      |
|                                                    | 私有化环谙参数设置          |                                                 | thờ v                      |              |
|                                                    | MIT TO TO DO A CAL |                                                 | 74                         |              |
|                                                    |                    |                                                 |                            |              |
|                                                    | 密期信息               |                                                 |                            |              |
|                                                    |                    |                                                 |                            |              |
|                                                    |                    | 6                                               |                            |              |
|                                                    |                    | 设有发现密钥,将密钥拖入此处                                  |                            |              |
|                                                    |                    |                                                 |                            |              |
|                                                    |                    | 12.00.920.00                                    |                            |              |
|                                                    |                    |                                                 |                            |              |
|                                                    |                    | 📕 🛛 🔁 📮 UbiBotOppSetup-2022.1.26                |                            | - 🗆 ×        |
|                                                    |                    | 文件 主页 共享 查看                                     |                            | ~ 🕜          |
|                                                    |                    | ← → ∨ ↑ 📕 «私有化 > UbiBotOppSetup                 | -20 v O ル 授業*UbiBotOppSetu | p-2022.1.26* |
|                                                    |                    | 1.日常工作 ^ 名称 ^                                   | 修改日期 类型                    | 大小           |
|                                                    |                    | J UbiBot OPP                                    | 2022/1/26 13:22 KEY        | 文件 1 K       |
|                                                    |                    | 局 私有化                                           | 1.0.2 2021/12/10 10:37 应用  | 图序 77,985 K  |
|                                                    |                    | → 新办公室定位部 → → → → → → → → → → → → → → → → → → → | 2022/1/22 18:07 应用         | 品序 75,601 K  |
|                                                    |                    | <ul> <li>OneDrive</li> </ul>                    |                            |              |
|                                                    |                    | A WPS 网盘                                        |                            |              |
|                                                    |                    |                                                 |                            |              |
|                                                    |                    | び 坚果云                                           |                            |              |
|                                                    |                    | 3D 对象                                           |                            |              |
|                                                    |                    | 1055                                            |                            |              |
|                                                    |                    |                                                 |                            |              |
|                                                    |                    | ···· Xm                                         |                            |              |
|                                                    |                    | 2 4 10 1                                        |                            |              |

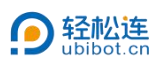

上传成功后,将显示密钥相关信息。

| ← → C (© 127.0.0.1/system/ |                                     | ् छ 🕁 😵 |
|----------------------------|-------------------------------------|---------|
|                            | 私有化环境参数设置                           | 中文 ~    |
|                            | 密明信息                                |         |
|                            | 1625 192.100.1.44                   |         |
|                            | 發用IP 192,188.1.44                   |         |
|                            | 图19年60 free                         |         |
|                            | 最终于则称于3词 2002-11-43 <b>第第.1.1%时</b> |         |
|                            | 数据年设置                               |         |
|                            | 235篇年程228 127.0.0.1                 |         |
|                            | 2550402D 3309                       |         |
|                            | 数据率条约 dudubd_personal               |         |
|                            | 数编集制产品 root                         |         |
|                            | 記録年密码 root rootabilit. 0人前編年        |         |
|                            | 版本升级 (v1.0.1.11)                    |         |
|                            | ~ 题前包上传                             |         |
|                            |                                     |         |
|                            | <u>^</u>                            |         |
|                            | 逐渐也上的                               |         |
|                            | > 盤俗形象                              |         |

③ 数据库相关设置如不需要特殊设置,点击【DB 链接测试】,查看数据

库是否链接即可。

| C () 127.0.0.1/system/                              |                                                                                                    | 0. № ☆                     |
|-----------------------------------------------------|----------------------------------------------------------------------------------------------------|----------------------------|
|                                                     | 私有化环境参数设置 🔫                                                                                                    | v                          |
|                                                     |                                                                                                    |                            |
|                                                     | 施名 192.104.0                                                                                                    |                            |
|                                                     | 假把IP 192.168.1.44                                                                                                    |                            |
|                                                     | 图时期级 tree                                                                                                    |                            |
|                                                     | 服务于INFET可 2022-01-03 <b>INFE 2010年10</b>                                                                                                    |                            |
|                                                     | 教育(広心)音                                                                                                    |                            |
|                                                     | <b>設備申請請</b><br>127.0.0.1                                                                                                    |                            |
|                                                     | 25届43月日 3306                                                                                                    |                            |
|                                                     | 数编集系符 duduted_personal                                                                                                    |                            |
|                                                     | 設備常用户名 root                                                                                                    |                            |
|                                                     | 25章李奕羽 root root root                                                                                                    |                            |
|                                                     | 版本升级 (v1 0 1 11)                                                                                                    |                            |
|                                                     | (1000)100(1000-00)<br>(単純化)100(100)                                                                                                    |                            |
|                                                     |                                                                                                    |                            |
|                                                     | •                                                                                                    |                            |
|                                                     |                                                                                                    |                            |
|                                                     | 358775LC.79                                                                                                    |                            |
|                                                     | > 無份刑疾                                                                                                    |                            |
|                                                     | 555                                                                                                    |                            |
| x + x → x → x +                                     | 555<br>                                                                                                    | ✓ - 0                      |
| 5iBot杭有化平台 × +<br>で ⊙ 127.0.0.1/system/             |                                                                                                    | ✓ - □                      |
| alBot私有化平合 × +                                      | <br>私有化环境参数设置 ————————————————————————————————————                                                                                                    | v – ۵<br>ج ۵ ج             |
| aBentL新化平台 x +                                      | <br>私有化环境参数设置 =                                                                                                    | 5<br>《论文 (                 |
| aBostEntiで在: x +<br>> C ① 127.0.0.1/system/         | 1997日<br>私有化环境参数设置<br>                                                                                                    | ✓ - □<br>Q 您 ★ (           |
| ывоныяндтеа x +<br>С ⊙ 127.0.0.1/system/            | - 1993<br>私有化环境参数设置 ex<br>                                                                                                    | ~ -<br>Q & * (             |
| x88646度91亿平容 x ↓<br>C © 127.0.0.1/xystem/           | - 1000 - 10000 - 1000 - 1000 - 1000 - 1000 - 1000 - 1000 - 1000 - 1000 - 1000                                                                                                    | र – व<br>९ ल के (          |
| willent紀第10万容 x +<br>◆ C © 127.0.0.1/system/        | - 1000 - 1000<br>私有化环境参数设置 •文<br>                                                                                                    | ् – व<br>२.७ के<br>-       |
| →BetfL新化FFE x +<br>◆ C ① 127.0.0.1/system/          | 1988日<br>私有化环境参数设置                                                                                                    | र – व<br>६ छ के (          |
| oBlotfL背化开始 x +                                     | 転行化环境参数设置<br>変切信息<br>低 102.061.44<br>電影明灯 202.163.14<br>電影明灯 202.163.14<br>電影明灯 202.14<br>電影明灯 202.14<br>電影明灯 202.14<br>電影明灯 202.14<br>電影明灯 202.14<br>電影明灯 202.14<br>電影明灯 202.14<br>電影明灯 202.14<br>電影明灯 202.14<br>電影明灯 202.14<br>電影明灯 202.14<br>電影明灯 202.14<br>電子目 202.14<br>電子目 202.14<br>電子目 202.14<br>電子目 202.14<br>電子目 202.14<br>電子目 202.14<br>電子目 202.14<br>電子目 202.14<br>電子目 202.14<br>電子目 202.14<br>電子目 202.14<br>電子目 202.14<br>電子目 202.14<br>電子目 202.14<br>電子目 202.14<br>電子目 2          | マ - ロ<br>Q 逆 ☆(            |
| SB6455前位开始                                          | エロー     エロー                                                                                                    | ~ - □<br>Q 您 ★ (           |
| жвонбали/теа x +                                    | エロ     エロ                                                                                                    | ~ -<br>Q. & <del>X</del> ( |
| x +<br>→BotfLift(UTE) x +<br>C ⊙ 127.0.0.1/system/  | 武石化环境参数设置     マス     私石化环境参数设置     マス     ジンスは、4     モス     マス     ジンスは、4     モス     マス     ジンスは、4     モス     マス     ジンスは、4     モス     マス     ジンスは、4     モス     マス     ジンスは、4     モス     マス     ジンスは、4     モス     マス     マス     ジンスは、4     モス     マス     ジンスは、4     モス     マス     ジンスは、4     モス     マス     ジンスは、4     モス     マス     ジンスは、4     モス     マス     ジンスは、4     モス     マス     ジンスは、4     モス     マス     ジンスは、4     モス     マス     ジンスは、4     モス     マス     ジンスは、4     モス     マス     ジンスは、4     モス     ジンスは、4      モス     マス     ジンスは、4     モス     ジンスは、4     モス     ジェー     ジンスは、4     モス     ジェー     ジンスは、4     モス     ジェー     ジンスは、4     モス     ジェー     ジンスは、4     モス     ジェー     ジンスは、4     モス     ジェー     ジェー      ジェー     ジェー                                                                                                    | 日<br>Q 密 ☆ (               |
| x +                                                 | 武学研究     私存化环境参数设置     マエ     文字の     マエ     マエ     ロ     ロ     ロ     ロ     ロ     ロ     ロ     ロ     ロ     ロ     ロ     ロ     ロ     ロ     ロ     ロ     ロ     ロ     ロ     ロ     ロ     ロ     ロ     ロ     ロ                                                                                                    |                            |
| oblontL有化UTEL x +                                   | 私存化环境参数设置<br>変切<br>低度 12.05.14<br>通路 12.05.14<br>通路 10.00<br>世話年程 12.05.14<br>世話年程 12.05.14<br>世話年世 12.05.14<br>世話年程 12.05.14<br>世話年程 12.05.15<br>世話年程 12.05.15<br>世話年程 12.05.15<br>世話年程 12.05.15<br>世話年程 12.05.15<br>世話年程 12.05.15<br>世話年程 12.05.15<br>世話年程 12.05.15<br>世話年程 12.05.15<br>世話年程 12.05.15<br>世話年程 12.05.15<br>世話年程 12.05.15<br>世話年程 12.05.15<br>世話年程 12.05.15<br>世話年程 12.05.15<br>世話年世 12.05.15<br>世話年世 12.05.15<br>世 |                            |
| SB6H55用化平台 x +                                      | 私存化环境参数设置<br>の<br>の<br>の<br>の<br>の<br>の<br>の<br>の<br>の<br>の<br>の<br>の                                                                                                    | ✓ - □<br>Q 倍 ☆ (           |
| женбали/теа x +                                     | この日本<br>私有化环場参数设置<br>の<br>の<br>の<br>の<br>の<br>の<br>の<br>の<br>の                                                                                                    | ~ - O<br>Q & *             |
| x +<br>→BetfLfff(UFE) x +<br>→ C © 127.00.1/system/ | またけんで、「「「」」 またりたいでは、「」 またりたいでは、 していたいでは、 していたいでは、 しいたいでは、 しいたいでは、 いいたいでは、 いいたいでは、 いれ                                                                                                    | 0<br>Q 密 ☆ (               |
| x +                                                 | またので、 またので、 またのので、 またので、 またのので、 またのので、 ま                                                                                                    | 0<br>Q @ ☆ (               |
| SB6455.97亿平台 x +<br>◆ C ⊙ 127.00.1/system/          | この日本<br>新会社の中心のなどのでした。<br>あたまたのでので、<br>あたたたたたでので、<br>あたたたたたでので、<br>あたたたたたでので、<br>あたたたたたたでので、<br>あたたたたたたでので、<br>あたたたたたたでので、<br>あたたたたたでので、<br>またたたたたでので、<br>またたたたたでので、<br>またたたたたでので、<br>またたたたたでので、<br>またたたたたでので、<br>またたたたたでので、<br>またたたたたでので、<br>またたたたたでので、<br>またたたたたでので、<br>またたたたたでので、<br>またたたたたでので、<br>またたたたたでので、<br>またたたたたでので、<br>またたたたたでので、<br>またたたたたでので、<br>またたたたたでので、<br>またたたたたでので、<br>またたたたでので、<br>またたたたでので、<br>またたたたでので、<br>またたたたでので、<br>またたたたでので、<br>またたたたでので、<br>またたたたでので、<br>またたたでので、<br>またたたでので、<br>またたたでので、<br>またたたでので、<br>またたたでので、<br>またたたでので、<br>またたたでので、<br>またたたでので、<br>またたたでので、<br>またたたでので、<br>またたでのでので、<br>またたでので、<br>またたでので、<br>またたでので、<br>またたでので、<br>またたでので、<br>またたでので、<br>またたでので、<br>またたでので、<br>またたでので、<br>またたでので、<br>またたでので、<br>またたでので、<br>またたでので、<br>またたでので、<br>またたでので、<br>またたでので、<br>またたでので、<br>またたでので、<br>またたでので、<br>またたでので、<br>またたでので、<br>またたでので、<br>またたでので、<br>またでので、<br>またたでので、<br>またでので、<br>またでのでので、<br>またでので、<br>またでので、<br>またでので、<br>またでので、<br>またでので、<br>またでので、<br>またでので、<br>またでので、<br>またでので、<br>またでので、<br>またでので、<br>またでので、<br>またでので、<br>またでので、<br>またでので、<br>またでので、<br>またでのでので、<br>またでので、<br>またでのでのでので、<br>またでのでのでのでのでのででででのでのでのでででででのでのでのででででのででで                                                                                                    | ~ - □<br>Q 倍 ☆ (           |

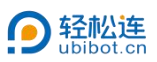

注:导入数据库会覆盖私有化数据,推荐仅在初次安装时使用。

如需重新导入数据库, 点击"导入数据库"按钮后, 再次点击"DB链接测

### 试",确认数据库链接成功。

私有化环境参数设置

| 数据库链接                                                                                            | localhost                                                                               |                                                                                                    |                                                                                                    |                  |                  |        |       |                                                      |
|--------------------------------------------------------------------------------------------------|-----------------------------------------------------------------------------------------|----------------------------------------------------------------------------------------------------|----------------------------------------------------------------------------------------------------|------------------|------------------|--------|-------|------------------------------------------------------|
| 数据底端口                                                                                            | 3306                                                                                    |                                                                                                    |                                                                                                    |                  |                  |        |       |                                                      |
|                                                                                                  | 0000                                                                                    |                                                                                                    |                                                                                                    |                  |                  |        |       |                                                      |
| 数据库名称                                                                                            | dudubot_personal                                                                        |                                                                                                    |                                                                                                    |                  |                  |        |       |                                                      |
|                                                                                                  |                                                                                         |                                                                                                    |                                                                                                    |                  |                  | 0      | 0     |                                                      |
| <b>牧据库用户名</b>                                                                                    | root                                                                                    |                                                                                                    |                                                                                                    |                  |                  | 1      | 1     |                                                      |
|                                                                                                  |                                                                                         |                                                                                                    |                                                                                                    |                  |                  |        | · · · | - C                                                  |
| 数据库密码                                                                                            | root                                                                                    |                                                                                                    |                                                                                                    |                  |                  | DB链接测试 | 导入数据网 |                                                      |
|                                                                                                  |                                                                                         |                                                                                                    |                                                                                                    |                  |                  |        |       |                                                      |
| 沾相关                                                                                              |                                                                                         |                                                                                                    | Data                                                                                                    | ahase link succe | eded             | 8      |       |                                                      |
| -1111/2                                                                                          |                                                                                         |                                                                                                    | Data                                                                                                    | ibase link succe | Lucu             |        |       |                                                      |
| 网站名称                                                                                             | aaaaa                                                                                   |                                                                                                    |                                                                                                    |                  |                  |        |       |                                                      |
|                                                                                                  | 1 Administra                                                                            |                                                                                                    |                                                                                                    |                  |                  |        |       |                                                      |
| 网站LOGO                                                                                           | 上传图片                                                                                    |                                                                                                    |                                                                                                    |                  |                  |        |       |                                                      |
|                                                                                                  | Ø                                                                                       |                                                                                                    |                                                                                                    |                  |                  |        |       |                                                      |
|                                                                                                  |                                                                                         |                                                                                                    |                                                                                                    |                  |                  |        |       |                                                      |
|                                                                                                  |                                                                                         |                                                                                                    |                                                                                                    |                  |                  |        |       |                                                      |
|                                                                                                  |                                                                                         |                                                                                                    |                                                                                                    |                  |                  |        |       |                                                      |
| י<br>- אַ ה                                                                                      | ╪<br>┲╖                                                                                 | ╕╧┚                                                                                                    | 흐랴드리                                                                                                    | ᆿᆖᆂᇽᅅᆘᄼᇷ         | 七五十六年二           | 亚ム     |       |                                                      |
| 4<br>点<br>1<br>1<br>1<br>1<br>1<br>1<br>1<br>1<br>1<br>1<br>1<br>1<br>1<br>1<br>1<br>1<br>1<br>1 | 古<br>古<br>(立即:<br>× +                                                                   | 是交】,                                                                                                    | 完成后自                                                                                                    | 目动跳转             | <b>至控制</b>       | 平台。    |       | <ul> <li>– а х</li> </ul>                            |
| ⊉ 点t<br>9 ubiloottistete##<br>←→ C ⊙                                                             | 古 【立即<br>击 【立即<br>a × +<br>127.0.0.1/system/                                            | 是交】,                                                                                                    | 完成后自                                                                                                    | 目动跳车             | 专至控制             | 平台。    |       | ✓ - □ × Q ⊗ ★ ③ :                                    |
| ا<br>4 点:<br>9 וווווווווווווווווווווווווווווווווווו                                              | 击【立即<br>ま、 <b>、</b> +<br>127.00.1/system/                                               | 是交】,                                                                                                    | 完成后自                                                                                                    | 目动跳车             | <del>、</del> 至控制 | 平台。    |       | ✓ - □ × Q @ ☆ ③ :                                    |
| 1<br>④ 点記<br>● Ubleckt.mft/F#<br>← → c ⊚                                                         | 击【立即:<br>t 【文即:<br>t * +<br>12700.1/system/                                             | 是交】,<br>私有代环境参数                                                                                                    | 完成后自                                                                                                    | 目动跳车             | 至<br>控制          | 平台。    |       | ~ - □ X Q @ ★ ② :                                    |
| 4<br>魚 点記<br>● Ublicots.mit2Fit<br>← → c ◎                                                       | 士 (立即:<br>古【立即:<br>a x +<br>127.0.0.1/system/                                           | 是交】,<br><sup>私有化环境参数1</sup>                                                                                                    |                                                                                                    | 目动跳车             | 至<br>控制          | 平台。    | _     | ~ - □ X Q @ ★ Ø :                                    |
| 4 点i                                                                                             | 土 (立即:<br>ま 【 立即:<br>127.0.0.1/system/                                                  | 是交】,<br><sup>私有化环境参数1</sup><br><sup>金明道题</sup><br><sup>金明 11</sup><br><sup>金明 11</sup><br><sup>金明 11</sup>                                                                                                    | 完成后自<br><sup>双重</sup>                                                                                                    | 目动跳车             | 至控制              | 平台。    | _     | ✓ - □ X Q @ ★ ③ :                                    |
| 4 点i                                                                                             | 土 ( 立即:<br>ま 【 立即:<br>a × +<br>127.0.0.1/system/                                        | 是交】,<br>私有化环境参数                                                                                                    | 完成后自<br><sup>设置</sup><br>2014<br><sup>2014</sup><br>2014                                                                                                    | 目动跳车             | 至控制              | 平台。    |       | ✓ - □ X Q @ ★ ③ ;                                    |
| 4 点:                                                                                             | 土 (小型)<br>古 【 立即:<br>3 × +<br>127.0.0.1/system/                                         | 是交】,<br>私有化环境参数<br>空切道思<br>服務開始了<br>2<br>戦闘年の五                                                                                                    | 完成后自<br><sup>设置</sup><br>2014<br><sup>2014</sup><br>2014                                                                                                    | 目动跳车             | 至控制              | 平台。    |       | ✓ - □ × Q ⊗ ★ ③ ;                                    |
| 4<br>④ 点記<br>④ Ubilents mit 7#8<br>← → ♂ ⑥                                                       | : 44500<br>古 【 立即:<br>27.00.1/system/                                                   | 是交】,<br>私有化环境参数<br>室切信息<br>概率 11<br>医務務理 12<br>総務項目<br>21<br>総務項目<br>21<br>第二<br>21<br>第二<br>21<br>第二<br>21<br>21<br>21<br>21<br>21<br>21<br>21<br>21<br>21<br>21<br>21<br>21<br>21                                                                                                    | 完成后自<br><sup>设置</sup><br>2011年<br>2013年<br>2013年<br>2015年<br>2015<br>2015<br>2015<br>2015<br>2015<br>2015<br>2015<br>2015                                                                                                    | 目动跳车             | 至控制              | 平台。    |       | ~ - □ × Q ⊗ ★ ③ :                                    |
| 4<br>④ 点記<br>● Ublecks.mtc7m<br>← → ℃ ◎                                                          | また<br>古<br>【<br>立<br>即<br>:<br>:<br>:<br>:<br>:<br>:<br>:<br>:<br>:<br>:<br>:<br>:<br>: | 是交】,<br>私有化环境参数<br>部间在8<br>服務期間で 2<br>総規率の至<br>工業部編 75<br>総第第第章 106                                                                                                    | 完成后自<br>2014<br>101<br>2014<br>101<br>101<br>101                                                                                                    | 目动跳车             | 至控制              | 平台。    |       | ✓ - □ X Q @ ★ ③ :                                    |
| ↓<br>↓<br>↓<br>↓<br>↓<br>↓<br>↓<br>↓<br>↓<br>↓<br>↓<br>↓<br>↓<br>↓                               | 古 【 立即                                                                                  | 是交】,<br>私有化环境参数<br>包切信息<br>系本 15<br>日<br>日<br>日<br>日<br>日<br>日<br>日<br>日<br>日<br>日<br>日<br>日<br>日<br>日<br>日<br>日<br>日<br>日<br>日                                                                                                    | 完成后自<br>2014<br>1014<br>102100<br>101<br>101                                                                                                    | 目动跳车             | 至控制              | 平台。    |       | ✓ - □ X Q @ ☆ ③ :                                    |
| 4<br>④ 点ī<br>④ Ubions.mit7mi<br>← → ℃ ⊙                                                          | 古 【 立 即                                                                                 | 是交】,<br>私有化环境参数:<br>ごの信息<br>総工業報報<br>日の時期では、<br>日の時期では、<br>日の時期では、<br>日の時期では、<br>日の時期では、<br>日の時期では、<br>日の時期では、<br>日の時期では、<br>日の時期では、<br>日の時期では、<br>日の時期では、<br>日の時間では、<br>日の時間では、<br>日日の時間では、<br>日日の日の日の日の日の日の日の日の日の日の日の日の日の日の日の日の日の日の日 | 完成后自<br><sup>设置</sup><br>2014<br>100<br>101<br>4.<br>(MONTOR)                                                                                                    | 目动跳车             | 至控制              | 平台。    |       | ~ - □ X Q @ ★ ③ :                                    |
| 4                                                                                                | ± 【 立即                                                                                  | 是交】,<br>私有化环境参数:<br>2016年<br>1015年11日<br>1015年11日<br>1015<br>1015<br>1015<br>1015<br>1015<br>1015<br>1015<br>1                                                                                                    | 完成后自<br><sup> (2014)</sup> <sup> 101</sup> <sup> 101</sup> | 目动跳车             | ᢓᢓᢓ              | 平台。    |       | ~ □ X Q @ ★ ③ :                                      |
| 4                                                                                                | 古 【 立即                                                                                  | 是交】,<br>私有化环境参数<br>密明值是<br>低级 19<br>日本時間<br>日本時間<br>日本時間<br>日本時間<br>日本時間<br>日本時間<br>日本時間<br>日本時間                                                                                                    | 完成后自<br>2014<br>N2 140<br>N2 140<br>N2<br>N2 140<br>N2<br>N2<br>N2<br>N2<br>N2<br>N2<br>N2<br>N2<br>N2<br>N2<br>N2<br>N2<br>N2                                                                                                    | 目动跳车             | ᢓᢓᢓ              | 平台。    |       | ~ - □ × Q @ ★ ♥ :                                    |
| 4                                                                                                | 古 【 立即                                                                                  | 是交】,<br>私有化环境参数<br>2019년8<br>私名<br>私有化环境参数<br>2019년8<br>私名<br>王<br>50年日<br>2019<br>2019<br>2019<br>2019<br>2019<br>2019<br>2019<br>2019                                                                                                    | 完成后自<br>2014<br>1014<br>102400 IIIIIIIIIIIIIIIIIIIIIIIIIIIIIIIIII                                                                                                    | 目动跳车             | ᢓᢓᢓ              | 平台。    |       | ~ - □ × Q B ★ ● :                                    |
| 4                                                                                                | 土 ( 立即                                                                                  | 是交】,<br>私有化环境参数<br>2019년8<br>585-907 23<br>1855907 23<br>1855907 23<br>1855907 23<br>1855907 23<br>1855907 23<br>1855907 23<br>1855907 23<br>1855907 23<br>195597 25<br>195597 10<br>195597 10<br>10<br>195597 10<br>10<br>10<br>10<br>10<br>10<br>10<br>10<br>10<br>10<br>10<br>10<br>10<br>1                             |                                                                                                    | ∃动跳车             | ⋛至控制             | 平台。    |       | <ul> <li>- □ ×</li> <li>Q B ★ ● :</li> </ul>         |
| 4                                                                                                | 土 ( 立即                                                                                  | 是交】,<br>私有化环境参数<br>空明磁度<br>服務研究<br>服務研究<br>服務研究<br>服務研究<br>工<br>の一<br>服務研究<br>工<br>の一<br>の<br>の<br>の<br>の<br>の<br>の<br>の<br>の<br>の<br>の<br>の<br>の<br>の<br>の<br>の<br>の<br>の                                                                                                    | 完成后自                                                                                                    | ∃动跳车             | ⋛至控制             | 平台。    |       | <ul> <li>- □ ×</li> <li>Q ⊗ ★ </li> <li>3</li> </ul> |

## 二、激活设备

- 1. 安装 CH340 驱动
  - ① 双击运行安装程序"CH341SER"。

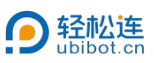

| 文件 主页 共享                     | 查看 应用程序工具                |     |                 |                  | ~    |
|------------------------------|--------------------------|-----|-----------------|------------------|------|
| ← → 丶 ↑ 📕 « 私                | 有化 〉 UbiBotOppSetup-20 、 | ~ U |                 | OppSetup-2022.1. | 26"  |
| 👌 1. 日常工作 🔷 ^                | 名称                       |     | 修改日期            | 类型               | 大小   |
| 👌 UbiBot OPP                 | 🛃 CH341SER               |     | 2022/1/28 14:32 | 应用程序             |      |
| 📕 私有化                        | Jicense .key             |     | 2022/1/26 13:22 | KEY 文件           |      |
| 👌 新办公室定位部                    | PcToolsCN Setup 1.2.1    |     | 2022/1/28 14:24 | 应用程序             | 75,  |
| <ul> <li>OneDrive</li> </ul> | UbiBotOppSetup           |     | 2022/1/22 18:07 | 应用程序             | 75,0 |
| ▲ WPS网盘                      |                          |     |                 |                  |      |
| 🍠 此电脑                        |                          |     |                 |                  |      |
| 🍑 坚果云                        |                          |     |                 |                  |      |
| 🧊 3D 对象                      |                          |     |                 |                  |      |
| 🔢 视频                         |                          |     |                 |                  |      |
| ▶ 图片                         |                          |     |                 |                  |      |
| 📓 文档                         |                          |     |                 |                  |      |
| T++                          |                          |     |                 |                  |      |

② 点击【安装】。

| 抠初女装/卸载  |                             |
|----------|-----------------------------|
| 选择INF文件: | CH341SER.INF ~              |
| 安装       | WCH.CN<br> USB-SERIAL_CH340 |
| 卸载       | 01/30/2019, 3.5.2019        |
|          |                             |

- 2. 安装 PC 工具
  - ① 双击安装程序 "PcToolsCN Setup 1.2.1"。

| 🍋   🖄 🔺 🗧      | 管理 OblibotOppse          | tup-2022.1.26   |                  | U ^    |
|----------------|--------------------------|-----------------|------------------|--------|
| 文件 主页 共享       | 查看 应用程序工具                |                 |                  | $\sim$ |
| ← → 丶 ↑ 📕 « 私社 | 与化 〉 UbiBotOppSetup-20 ~ | ひ シ 搜索"UbiBot   | OppSetup-2022.1. | 26"    |
| 1. 日常工作 ^      | 名称 ^                     | 修改日期            | 类型               | 大小     |
| 👃 UbiBot OPP   | license .key             | 2022/1/26 13:22 | KEY 文件           |        |
| 🚑 私有化          | PcToolsCN Setup 1.2.1    | 2022/1/28 14:24 | 应用程序             | 75,82  |
| 👌 新办公室定位部      | Ø UbiBotOppSetup         | 2022/1/22 18:07 | 应用程序             | 75,6   |
| OneDrive       |                          |                 |                  |        |
| C              |                          |                 |                  |        |
| Some WPS 网盘    |                          |                 |                  |        |
| 🎐 此电脑          |                          |                 |                  |        |
| 🍑 坚果云          |                          |                 |                  |        |
| 🧊 3D 对象        |                          |                 |                  |        |
| 🔢 视频           |                          |                 |                  |        |
| ■ 图片           |                          |                 |                  |        |
| 🖹 文档           |                          |                 |                  |        |
| ↓下载            | <                        |                 |                  |        |
|                |                          |                 |                  |        |

② 点击【安装】。

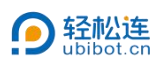

| G PcToolsCN 安装                                       | -0                |   | ×    |
|------------------------------------------------------|-------------------|---|------|
| <b>安装选项</b><br>为哪位用户安装该应用 <b>?</b>                   |                   |   | 6    |
| 请选择为当前用户还是所有用户安装该软件                                  |                   |   |      |
| <ul> <li>为使用这台电脑的任何人安装(所有用户)</li> </ul>              |                   |   |      |
| ○ 仅为我安装(MIX)                                         |                   |   |      |
| 已经存在一个安装到所有用户的安装(C:\Program Files\PcTor<br>即将重新安装/升级 | olsCN)            |   |      |
| PcToolsCN 1.2.1                                      |                   |   |      |
| <b>•</b>                                             | <del>(</del> ]) 裘 | 取 | 消(C) |

③ 点击【完成】。

| ⑦ PcToolsCN 安装 | ×                                        |
|----------------|------------------------------------------|
|                | 正在完成 PcToolsCN 安装向导                      |
|                | PoToolsCN 已安装在你的系统。<br>单击 [完成(F)] 关闭此向导。 |
|                | ☑jĒ行 PoToolsCN(R)                        |
| ii.            | <上一步(P) 完成(P) 取消(C)                      |

## 3. 激活设备

请确认待激活设备未被绑定。如无法确认,请先对设备进行恢复出厂设置。

① 双击运行 PC 工具。

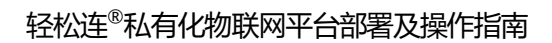

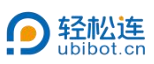

| PC Tools - v1.2.1-cn                                                                                            | - 🗆 X           |
|----------------------------------------------------------------------------------------------------|-----------------|
| PC Tools                                                                                                    | 中文(简体) ▼      予 |
| <b>无设备可用</b><br>请所理论外行会<br>请须理详操终行会<br>资仍然无法查找到设备请尝试重复设备<br><b>医解注版</b><br>注: 著仍无法扫描到GS1设备,请点击此总以 <b>工</b> 启设备。 |                 |

- ② 将设备用 USB 数据线连接至电脑。
- ③ 点击【修改服务器地址】。

| PC Tools - v1.2.1-cn                                                                                                    |                                        |                              |   |          | o x |
|----------------------------------------------------------------------------------------------------|----------------------------------------|------------------------------|---|----------|-----|
| PC Tools                                                                                                    |                                        |                              | 0 | 中文(简体) 👻 | €   |
| ● 信息                                                                                                    |                                        |                              |   |          |     |
| <b>》</b> 工具                                                                                                    |                                        | <u> </u>                     |   |          |     |
| ▶ 非口调试                                                                                                    | 产品型号<br>ws1p                           | 序列分<br>VB459ME9WS1P          |   |          |     |
| ➡ 拔出                                                                                                    | 当前USB端口<br>COM4                        | MACHahi<br>58:7a:62:14:7c:4d |   |          |     |
|                                                                                                    | 云服多响<br>191.168.1.46<br><u>修改服务器地址</u> | 湖口<br>80                     |   |          |     |
|                                                                                                    | 备用IP<br>101.201.30.5                   | <b>岡</b> 仲<br>ws1pro_v1.9.1  |   |          |     |
|                                                                                                    |                                        |                              |   |          |     |
|                                                                                                    |                                        |                              |   |          |     |
|                                                                                                    |                                        |                              |   |          |     |
|                                                                                                    |                                        |                              |   |          |     |
| الم مرد المراجع المراجع | الملاحق والمتقادين المت                |                              |   |          |     |

④ 点击【开始】。

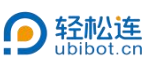

| <u>_</u>    |                                                                                           |
|-------------|-------------------------------------------------------------------------------------------|
| C PC Tools  | 📀 中文(简体) ✔                                                                                |
| ● 信息        | Ws1p                                                                                      |
| <b>》</b> 工具 | ▲<br>偷欲服务器地址后,所有数据将与指定服务器地址进行通讯、脱离与原有平台地址通讯、由于无法获知论备状态。导致的问题我可可能无法提                       |
| ▶ 申口调试      | 供相应技术支持,切换服务器地址过程中可能会产生数据差先,无法恢复。由于无法获知改备状态,导致的问题我可可能无法提供相应技术支持,切换服务器地址过程中可能会产生数据丢失,无法恢复。 |
| ➡ 拔出        | 开始」取消                                                                                     |
|             |                                                                                           |
|             |                                                                                           |
|             |                                                                                           |
|             |                                                                                           |
|             |                                                                                           |
|             |                                                                                           |
|             |                                                                                           |

- ⑤ 填写云服务器地址,并点击【下一步】。
  - 云服务器地址:密钥设置的域名;
  - 云服务器端口: 默认为 80。若在 UbiBotOPP 中修改过端口,请填 写该端口号。
  - 备用 IP 为密钥设置的 IP 地址。

| 信息   | ws1p @ ws1p                       | ro_v1.9.1 🔚 58:7a:62:14:7c:4d 📗 V | VB459ME9WS1P |             |  |
|------|-----------------------------------|-----------------------------------|--------------|-------------|--|
| 7 工具 | 1 填写云服务器信息                        | <ol> <li>WFI设置</li> </ol>         | 3 配置设备       | 4 完成        |  |
| 串口调试 | 云服务器地址。<br>192.168.1.44           |                                   | 获取当前设备》      | 历史设置的云服务器信息 |  |
| ▶ 拔出 | 请输入录服务器地址<br>示服务器地口<br>80         |                                   |              |             |  |
|      | 请输入云服务器端口<br>备用IP<br>192.168.1.44 |                                   |              |             |  |
|      | 濟輸入發用IP                           | Retail To-                        | AF           |             |  |
|      |                                   | 1693.42. P                        |              |             |  |
|      |                                   |                                   |              |             |  |
|      |                                   |                                   |              |             |  |
|      |                                   |                                   |              |             |  |

6 设置 WiFi。选择对应输入方式,设置设备需连接的网络名称及密码, 完成后点击【开始配置】。配置成功后,可在控制台查看设备。

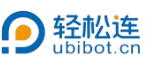

| 信息                                                                         | ws1p                                                                                                    |                       |          |
|----------------------------------------------------------------------------|----------------------------------------------------------------------------------------------------|-----------------------|----------|
| • 工具                                                                       | <ul> <li>2 WFI位置</li> <li>3 配置设备</li> </ul>                                                                                                    | 4 完成                  |          |
| 串口调试                                                                       | 输入方式                                                                                                    |                       |          |
| ) 拔出                                                                       | Piessio<br>CF                                                                                                    |                       |          |
|                                                                            |                                                                                                    |                       |          |
|                                                                            | 未至時间滿葉全,她如开始的阿條<br>阿                                                                                                    |                       |          |
|                                                                            | ● 自动 ● WPA/WPA2 ● WEP<br>若网络禹隐藏的,你必须明确指定一个网络类型                                                                                                    |                       |          |
|                                                                            | 上一步 跳过 开始解释                                                                                                    |                       |          |
|                                                                            |                                                                                                    |                       |          |
|                                                                            |                                                                                                    |                       |          |
|                                                                            |                                                                                                    |                       |          |
| C Tools - v1.2.1-cn                                                        |                                                                                                    | -                     |          |
| PC Tools                                                                   | e                                                                                                    | ▶ 中文(简体)              | €        |
| ) 信息                                                                       | ws1p 🕲 ws1pro_v1.8.1 🔄 58:7a:62:14:7c:4d 📗 VB459ME9WS1P                                                                                                    |                       |          |
| • 工具                                                                       | ▲ 地名法格尔 地名法格尔 地名法格尔 地名法格尔 化合金 化合金 化合金 化合金 化合金 化合金 化合金 化合金 化合金 化合金                                                                                              | <b>4</b> ##           |          |
| di manaze                                                                  | 正在与说备交互                                                                                                    |                       |          |
| eter tot see EX.                                                           |                                                                                                    |                       |          |
| ) 拔出                                                                       | (a)                                                                                                    |                       |          |
|                                                                            | か道中 [74]                                                                                                    |                       |          |
|                                                                            |                                                                                                    |                       |          |
|                                                                            |                                                                                                    |                       |          |
|                                                                            |                                                                                                    |                       |          |
|                                                                            |                                                                                                    |                       |          |
|                                                                            |                                                                                                    |                       |          |
|                                                                            |                                                                                                    |                       |          |
|                                                                            |                                                                                                    | _                     |          |
| CTools-V1.2:1-m                                                            |                                                                                                    | ● 中文簡体) •             |          |
| C Tools-v121-cn                                                            | ws1prv1.9.1                                                                                                    | - 中文(简件) -            | - >      |
| CTools-v121-m<br>企 PCTools<br>) 你是                                         | ws1pro_v1.9.1                                                                                                    | -<br>中式(簡注) -         | - >      |
| CTOOR-v121-cn<br>CTOOR-v121-cn<br>PCTOOIS<br>) 你是<br>, 工具                  | ws1po_v1.9.1     ● 587a62114.7C4d Ⅲ VB459ME9WS1P     ● xs1po_v1.9.1     ● X目立直     ② 採写云根多酸信息     ② WFl过直     ② 深重改备                                           | -<br>中文(简件) →<br>① 充成 | Ð        |
| CTOORS-V1.2.1-69<br>CTOORS-V1.2.1-69<br>PCTOORS<br>) 信息<br>· 工具<br>: 中口關값  | ws1pc_v1.9.1     ● 68.7±62:14.7c.4d     WFi设置     梁度宝服务器值图     ② 煤管宝服务器值图     ② WFi设置     ② 定置设备     完成:     货款     集成                                         | -<br>中文(簡件) ▼<br>③ 完成 | • >      |
| CTOOS-+12.1-cm                                                             | ws1po_v1.9.1     ● 587a62:14:7c4d Ⅲ VB459ME9WS1P     ● xs1po_v1.9.1     ● xs2x4:7c4d Ⅲ VB459ME9WS1P     ● x宝文会     反成:     反成:     反成:     反成:     反成:     反成: | -<br>中文(简件) →         |          |
| CTOOLS-V1.2.1-en<br>PCTOOLS<br>) 你是<br>1 工具<br>1 中口硼碱<br>数批                | ●<br>● ws1pc_v1.9.1 ● 68.7a62:14:7c3d Ⅲ V8459ME9WS1P<br>② 其写云照序器信息 ② WFI设置 ② 証置设备<br>反成 :<br>反成 :<br>反前 :                                                      | -<br>中文(簡件) •<br>① 充成 | • >      |
| CTOOB-V121-m<br>CTOODS-V121-m<br>PCTOOLS<br>) 价息<br>, 工具<br>; 中口硼试<br>) 拔出 | ws1p     ws1po_v1.9.1                                                                                                    | 中式(简件) →              |          |
| CTOOLS-V12.1-en<br>PPCTOOLS<br>) 你是<br>, 工具<br>) 申口職試<br>) 救出              | ●<br>● ws1pc_v1.9.1 ● 58.7a.62:14:7c.4d Ⅲ VB459ME9WS1P<br>● 其写云服务都信息<br>② ¥写云服务都信息<br>② WFi设置<br>② 能量设备                                                        | -<br>中文(简件) ✔<br>② 完成 |          |
| CTools-v1.21-m<br>全日の時、<br>作息<br>、工具<br>1 申口明试<br>決地                       | ws1pp ● ws1pp_v1.9.1 ● 58/7.852;14/70-4d ● VB459ME9WS1P      ws1pp ● ws1pp_v1.9.1 ● 58/7.852;14/70-4d ● ● 配置改备     反應:     反應:     反應:     反應:     反的, 或電気面    | ▲ 中文(簡件) •            |          |
| CTOOIS->12.1-en<br>PCTOOIS<br>) 作息<br>, 工具<br>) 中口明试<br>) 拔出               | ● ws1p0_v1.9.1                                                                                                    | -<br>中文(简件) -         | - ><br>5 |

## 三、登录控制台

① 浏览器访问 <u>http://127.0.0.1/</u> (仅限服务器本机) 或设置好的 host

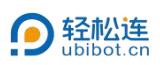

地址,如 http://192.168.1.44。

默认用户名为 admin , 密码为 123456。

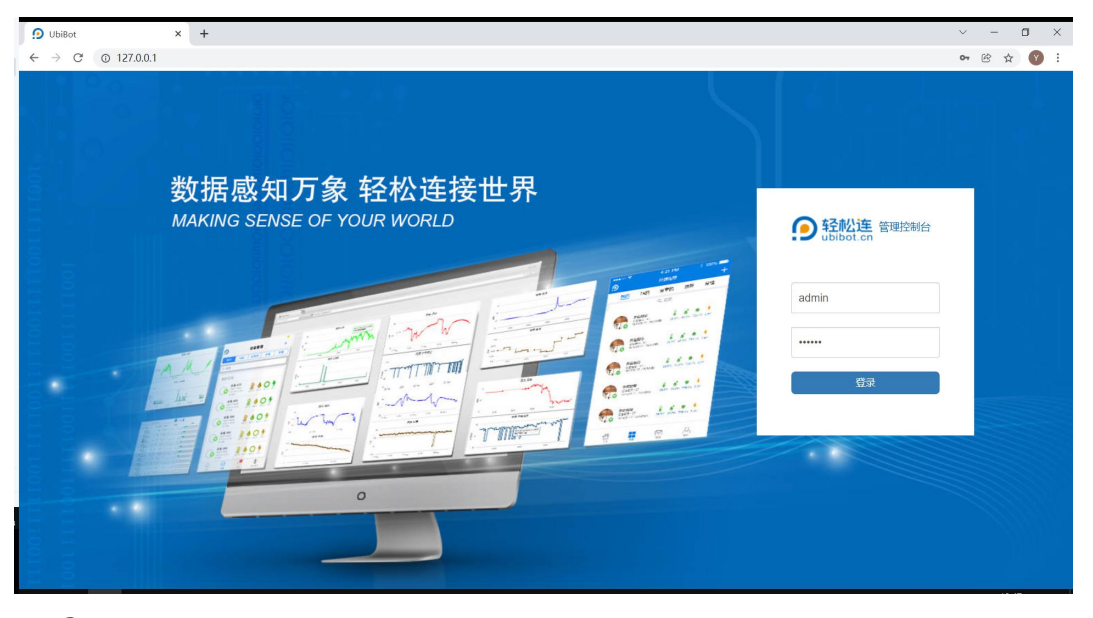

② 点击【数据仓库】-【我的数据仓库】,可查看设备并进行相关操作。

| 9 管理控制台                                  | =   |           |            |             |     |        |      |                       |     | *           | ٠ | 天空蓝 🗸 | 中文 🗸 🧕    | ) sys***@ubibot.com 🗸                  |
|------------------------------------------|-----|-----------|------------|-------------|-----|--------|------|-----------------------|-----|-------------|---|-------|-----------|----------------------------------------|
| 欢迎                                       | 我的数 | 如据仓库      |            |             |     |        |      |                       |     |             |   |       |           |                                        |
| sys***@ubibot.com                        | Q   | 请输入查询P    | 的容         | ≓°C/°F      | ●序列 | 号 0 自2 | 訪播放  | □ 导出设备列               | 康 ( | C PDF批量文件导出 | ] |       |           | = :::                                  |
| 骨数据仓库 ~                                  |     | 空间编号 🗧    | 设备         | 列表 🕈        |     | 设备状态 🗢 |      |                       |     | 传感器数据       |   |       | 最后更新时间 \$ | 创建时间 🗢                                 |
| <ul> <li>我的数据仓库</li> <li>分组管理</li> </ul> |     | 1<br>点击进入 | EREA SN: V | 'B45***9WS1 | P   |        | 25.4 | <b>b C</b> 19.0 659.2 | 5.0 | <b>1</b>    |   |       | ♥ 2 分钟前   | 2022-01-28 16:09:09<br>(Asia/Shanghai) |
| ┢ 数据工厂 ~                                 |     |           |            |             |     |        |      |                       |     |             |   |       |           |                                        |
| ▲ 账户管理 ~                                 |     |           |            |             |     |        |      |                       |     |             |   |       |           |                                        |
| ✔ 消息中心                                   |     |           |            |             |     |        |      |                       |     |             |   |       |           |                                        |
|                                          |     |           |            |             |     |        |      |                       |     |             |   |       |           |                                        |
|                                          |     |           |            |             |     |        |      |                       |     |             |   |       |           |                                        |
|                                          |     |           |            |             |     |        |      |                       |     |             |   |       |           |                                        |
|                                          |     |           |            |             |     |        |      |                       |     |             |   |       |           |                                        |
| UbiBot                                   |     |           |            |             |     |        |      |                       |     |             |   |       |           |                                        |